## 考場排程語音系統使用流程

本考場排程語音系統 專為考場自動倒數計時及語音廣播 設計使用

 喇叭控制主機 >> 想要自動播放排程語音的考試教室 請按下黃色貼紙右方 的按鈕,它會亮綠燈 (如下圖)或按下"全區"按鈕

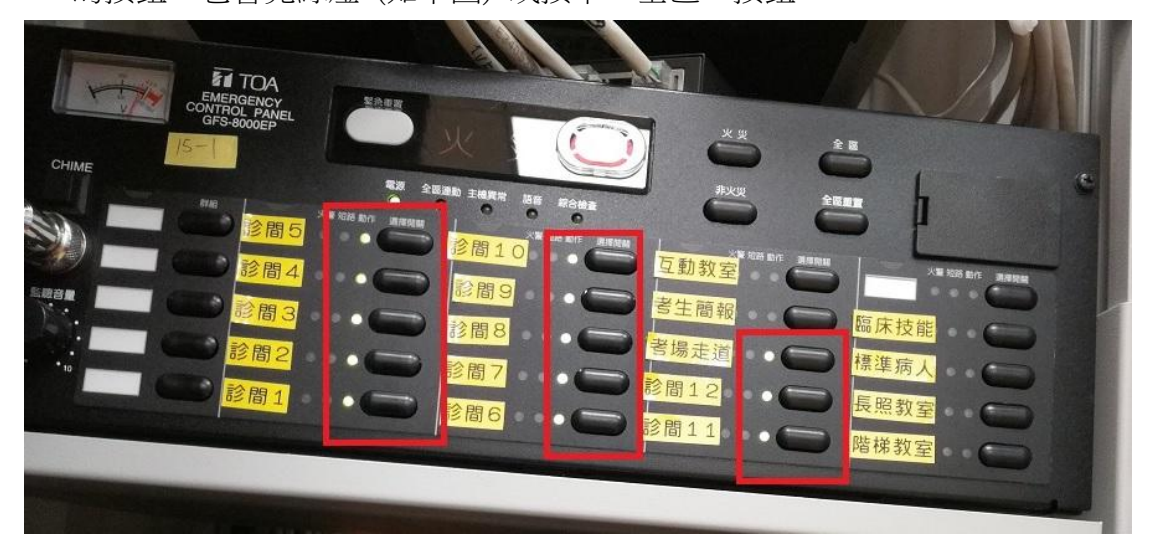

系統操作如下

- 1. 請建立新專案,設定排程。
- 如果考試排程的語音或時間有變更(和舊檔配置不同),
  \*\*\*不可用舊檔修改儲存,語音檔會讀不到\*\*\*

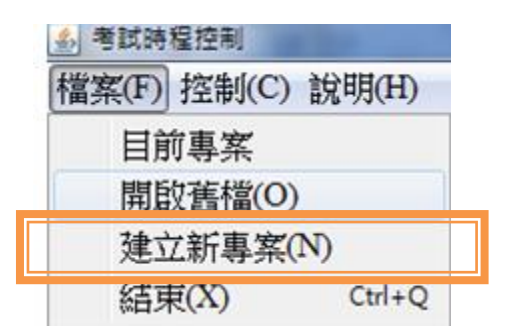

按下编輯 開始設定系統

| ▲ 考試時程控制          |      |                      |          |          |          |                  |            |                         |  |
|-------------------|------|----------------------|----------|----------|----------|------------------|------------|-------------------------|--|
| 檔案(F) 控制(C) 說明(H) |      |                      |          |          |          |                  |            |                         |  |
|                   | 現在進行 |                      | 00:00    | ()開始     |          |                  | ·現在明<br>17 | <sup>拷問</sup><br>:31:33 |  |
| 排程 考題             |      |                      |          |          |          |                  |            |                         |  |
| 🧭 編輯              | 場次   | 時間                   | 預備階段     |          | 考试階段     |                  | 回饋階段       |                         |  |
|                   | 開場   | 00:00:00<br>00:00:00 | 00:00:00 | 00:00:00 |          |                  |            |                         |  |
|                   | 1    | 00:00:00<br>00:00:00 | 00:00:00 | 00:00:00 | 00:00:00 | 00:00:00         | 00:00:00   | 00:00:00                |  |
|                   | 收場   | 00:00:00<br>00:00:00 | 00:00:00 | 00:00:00 |          |                  |            |                         |  |
|                   |      |                      |          |          |          |                  |            |                         |  |
| <u>入満除重項</u>      |      |                      |          |          |          | 1776<br>2 401 (# |            |                         |  |

請依以下順序設定程式

- 1. 流程開始 的 時間 (要大於現在時間才會執行)
- 2. 各階段時間長度 (預備時間 代表 考生換站時間長度)
- 總場次(本次考試 有 12 個考題,總場次就是 12,代表考生要輪換考站 12 次)
- 4. 下半場開始場次及中場休息時間(如果不需要中場休息,時間設0時0分 0秒即可)
- 5. 請設定所有要播放的語音檔 (請自行錄製 語音檔 並存檔為 MP3 格式)

| 6. | 全部完成後 | ,按下 | "開始 | " | , 到達流程開始時間時 | 會自動執行 |
|----|-------|-----|-----|---|-------------|-------|
|    |       |     |     |   |             |       |

| <u> 多</u> 考試時程控制                                      |                       |                              |                  |  |  |  |  |
|-------------------------------------------------------|-----------------------|------------------------------|------------------|--|--|--|--|
| 檔案(F) 控制(C) 說明(H)                                     |                       |                              |                  |  |  |  |  |
|                                                       | 現在進行<br>00:0          |                              | 現在時間<br>17:32:29 |  |  |  |  |
| 排程 考題                                                 |                       |                              |                  |  |  |  |  |
| <b>同</b> 離開編輯                                         | 1                     | 2                            |                  |  |  |  |  |
| 流程於 00 時 00 分 00 秒 開始執行。 万 務備時間 0 分 考試時間 0 分 回饋時間 0 分 |                       |                              |                  |  |  |  |  |
| 總場次 1                                                 | 確定 下半場開始於第 場次         | • 中場休息長 00 時 00 分 00 秒 下半場開始 | <b>治於</b>        |  |  |  |  |
| 場次                                                    | 預備階段                  | 考試階段                         | 回饋階段             |  |  |  |  |
| 開場 長 00 分 00 秒                                        | 始 00:00:00 終 00:00:00 |                              |                  |  |  |  |  |
|                                                       |                       |                              |                  |  |  |  |  |
|                                                       |                       |                              |                  |  |  |  |  |

## 以下為範列

(1) 輸入總場次 ,按下確定。

- (2) 在起始設定 -> 輸入考試開始時間 。
- (3) (比如 2 分鐘換站, 8 分鐘考試)在預備階段 輸入 2/考試階段輸入 8/回饋階段的考試時間 按 enter,系統會自動批次輸入所有場次的時間
  (備註:預備及考試階段 一定要設時間 才能使用)
- (4) 假設現在 是 10 點,預設 12:30 考生進入考站,因為有 2 分鐘預備時間, 所以請在起始設定的流程時間 輸入 12 時 28 分,考生才會在 12:30 進考站
- (5) 下半場開始於 "7場次 "中場休息時間 15分 (如果總共考 12站, 上半場為 1~6,下半場為 7~12,中場休息 15分間,以此類推)
- (6) 在第一場次 開始設定, 點擊 "新增音效 " 來選取語音檔 (只支援 MP3 格式)
  - 甲、新增音效 並設定播放的時間 (會自動計算 實際播放語音的時間)
  - 乙、設定音效時,請預留唸完語音的秒數,這樣語音檔才不會被切掉,
- 如:考試結束請往下一站移動,要6秒才會唸完,播放時間應為 7:54 (7)請用複製場次來設定其它的場次,避免出錯,再來調整特定場次的語音檔 (8)(比如 只有第一場次要播"請讀考題",最後一場的結束語音會不一樣)

| 第2場次——       |  |
|--------------|--|
| 510 - 50 / V |  |
| 複製場次 2 - ▼   |  |
|              |  |

3. 設定完成後,請儲存設定檔,供下次考試的範本使用。並完整執行一次, 確認所有場次的時間及語音是正確的

| 2    | 清除重填 儲存設定檔                                                                                                    |                  |
|------|----------------------------------------------------------------------------------------------------|------------------|
|      | 現在進行 00:00 阿始                                                                                                    | 現在時間<br>16:32:20 |
|      |                                                                                                    |                  |
| 起始設定 | 流程於 11 時 20 分 00 秒 開始執行。    預備時間 2 分 考試時間 10 分 回續時間 3 分    總場次 4 確定    下半場開始於第 2 ∨ 場次。    中場休息長 00 時 00 分 00 秒    下半場開始於第 11:35:00 | 效時間              |

如果有改變預備/考試/回饋的時間長度,請按下"檢驗音效時間"按鈕,來檢查語音的時間是否衝突。